## 暗盘交易操作指引(APP 版)

1、 下载最新东吴证券(国际)交易宝,并安装

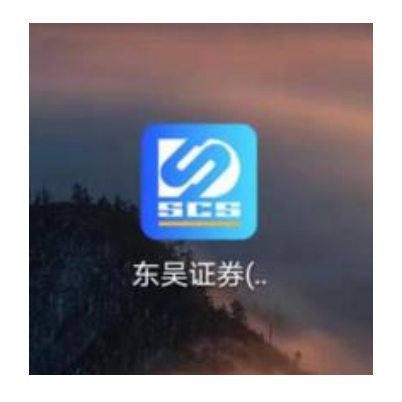

2、 打开东吴证券(国际)交易宝,登录交易

| 9           | 登录交易              | (HP       |
|-------------|-------------------|-----------|
|             |                   |           |
| 东           | 吴证券(国际)交易宝        |           |
| 16000005    |                   |           |
|             |                   |           |
| 重置密码        |                   |           |
| 当前服务器       | 东吴证券国际            | iat_otp 💙 |
|             | 确定                |           |
| 点击"确认"按钮,即: | 表示您词意《东吴证券(国际)交易9 | 2免贡声明》    |

## 3、 暗盘买入

a、 点击"买入"按钮,进入买入菜单

| 8                 |                 | 交易              |                           |
|-------------------|-----------------|-----------------|---------------------------|
| 持仓                | 34              | 日委托             | 成交记录                      |
| 东吴证券(国际)          | 交易宝 🔭           | 市 160000        | 005                       |
| 总资产               |                 |                 |                           |
| нк\$ <b>12</b>    | 0,57            | 8,93            | 5.03                      |
| 购买力               | 账户结余            |                 | 股票总市值                     |
| 88,351,174.18     | 88,361,2        | 75 ot           | 32,217,660 oz             |
| 买                 | λ               |                 | 卖出                        |
|                   | Powered b       | Tele-Trend Kons | an                        |
| 名称 调              | 价/购入均价          | 持仓/可用           | 市值/浮盘                     |
| 浦发银行<br>600000.SH | 10.200<br>0.000 | 1,000           | <b>10,200</b> .00<br>0.00 |
| Facebook, Inc.    | 336.580         | 10,000          | 3,365,800.00              |

b、 选择"港股"市场类型,选择"暗盘"交易类型

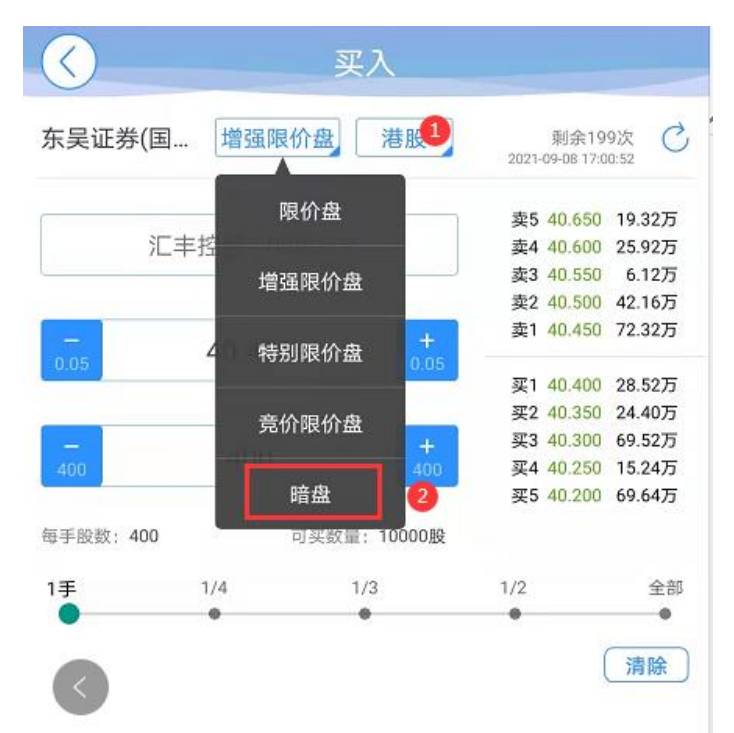

c、 输入暗盘股票代码(如: 00005),选择需要买入的暗盘股票, 输入买入价格、买入股数, 点击"买入"按钮

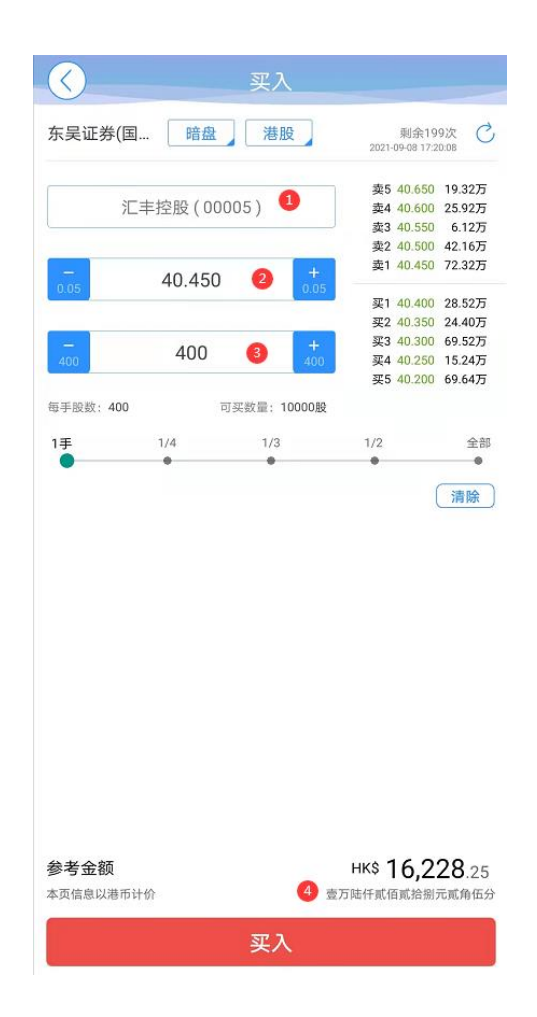

d、 系统出现"提示信息",点击"确认"

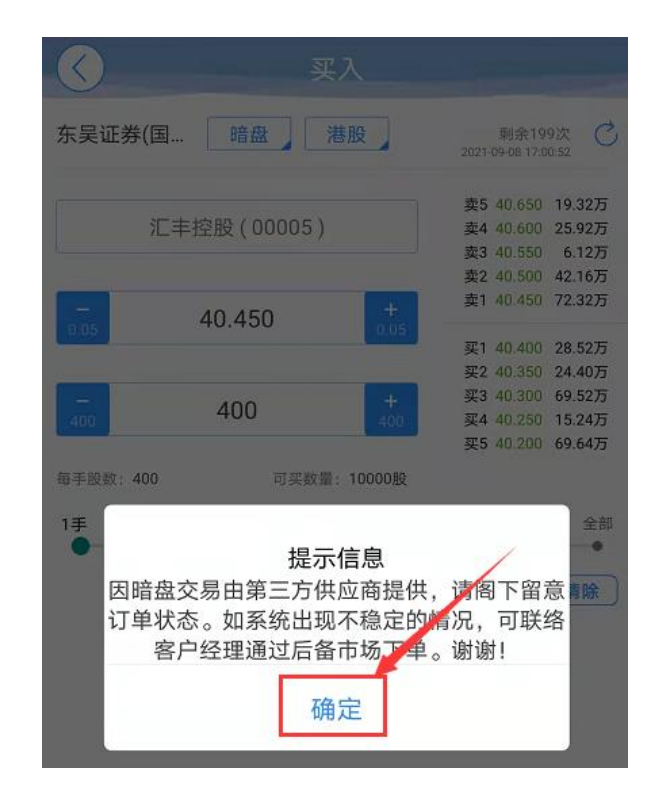

e、 点击"提交订单",确认买单信息

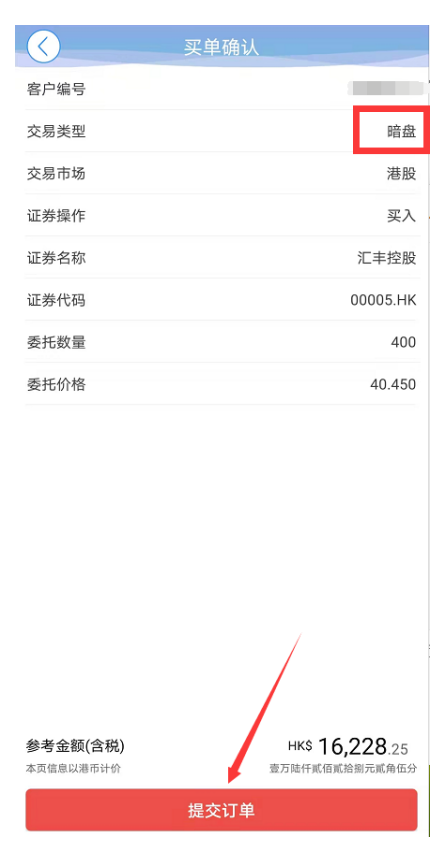

- 4、 暗盘卖出
  - a、 点击"卖出"按钮,进入卖出菜单

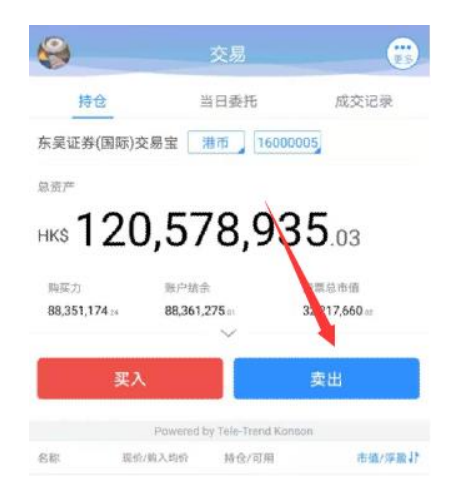

b、 选择卖出"港股"市场后,选择"暗盘"交易类型

| 东吴证券(国    | 增强限价盘 港股      | 剩余1             | 99次<br>(191:42 |
|-----------|---------------|-----------------|----------------|
|           | 限价盘           | 卖5 <u>40.65</u> | 0 19.32万       |
| 汇丰招       |               | 卖4 40.60        | 0 25.92万       |
|           | 增强限价盘         | 卖3 40.55        | 0 6.12万        |
|           |               | 卖2 40.50        | 0 42.16万       |
| 0.05      | 特别限价盘         | 卖1 40.45<br>5   | 0 72.32万       |
|           |               | 买1 40.40        | 0 28.52万       |
|           | 音价阻价舟         | 买2 40.35        | 0 24.40万       |
|           |               | 买3 40.30        | 0 69.52万       |
| 400       | 40            | 买4 40.25        | 0 15.24万       |
|           | 竞价盘           | 买5 40.20        | 0 69.64万       |
| 每手股数: 400 | 000<br>min da | 股               |                |
| 1手 1      | Pi 166 💙      | 1/2             | 全音             |
|           |               | •               |                |
|           |               |                 |                |

- c、 选择或输入需要卖出的股票代码,输入卖出价格、卖出股
  - 数,点击"卖出"按钮

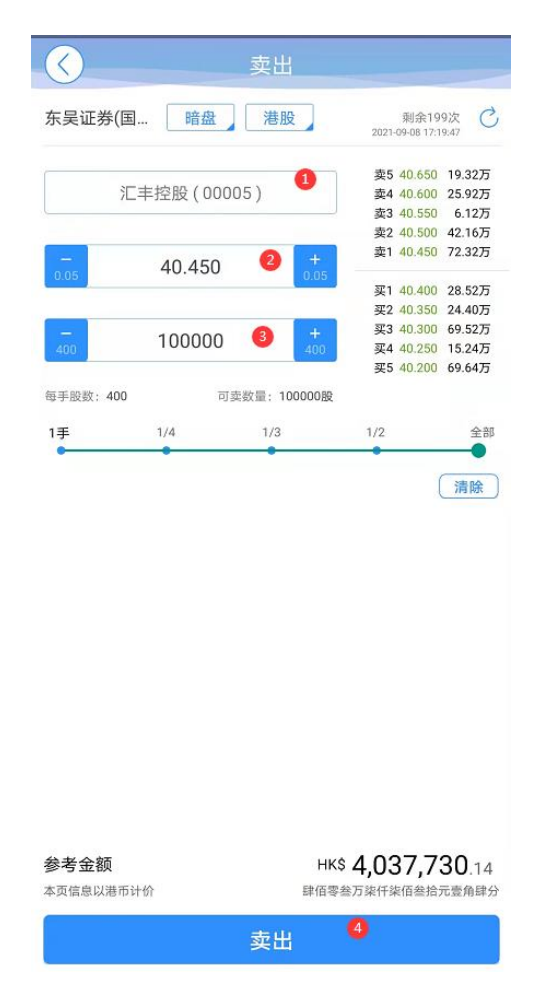

d、 点击"提交订单",确认卖单信息

| $\checkmark$ | 卖单确认     |
|--------------|----------|
| 客户编号         |          |
| 交易类型         | 暗盘       |
| 交易市场         | 港股       |
| 证券操作         | 卖出       |
| 证券名称         | 汇丰控股     |
| 证券代码         | 00005.HK |
| 委托数量         | 100000   |
| 委托价格         | 40.500   |

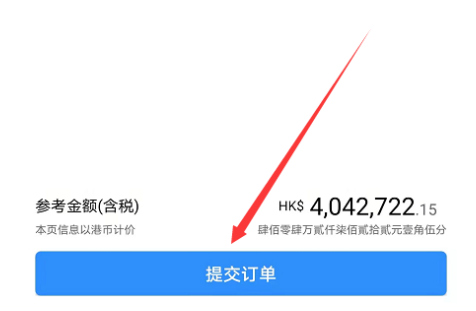

- 5、暗盘交易查询
  - a、 在"当日委托"菜单中,可以查询到当天的暗盘委托单

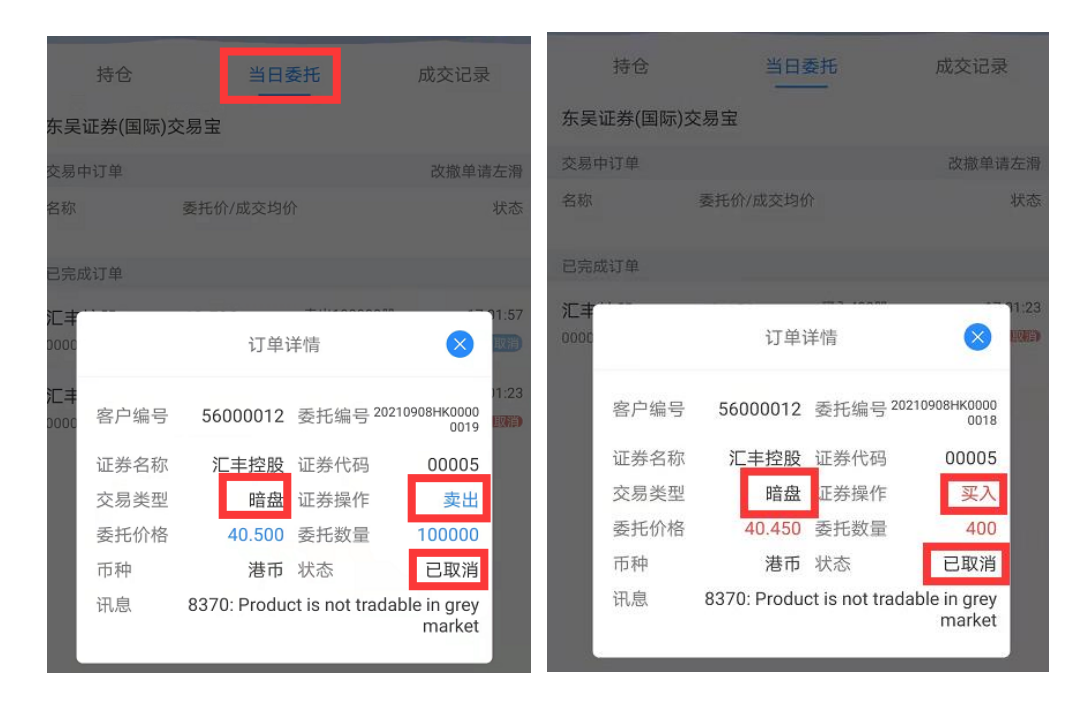

- b、 在"成交记录"菜单,可查询到,当天暗盘委托的成交记
  - 录

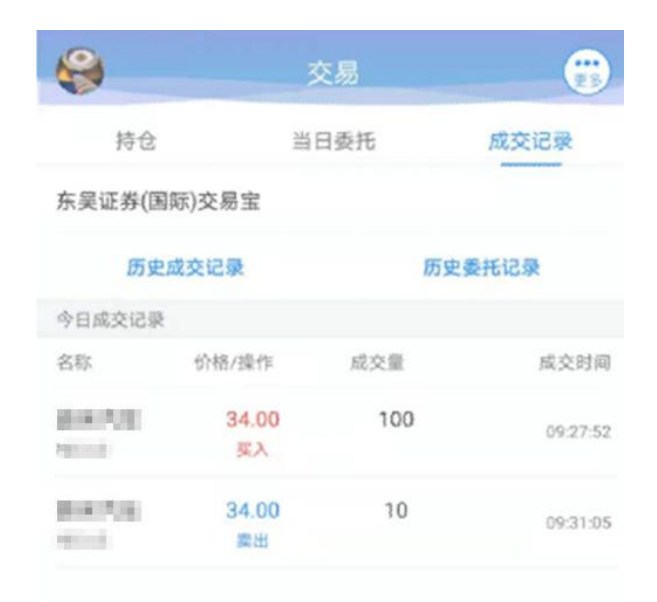

6、暗盘撤单

暗盘委托只支持撤单,不能改单。

- a、 在"当日委托"菜单中,选择需要撤单的委托记录,左
  - 滑,点击"撤单"按钮

| 持仓                      |          | 当日委托        | 成交    | 记录       |
|-------------------------|----------|-------------|-------|----------|
| 东吴证券([                  | 国际)交易宝   |             | _     |          |
| 交易中订单                   |          |             | 203   | 放单请左滑    |
| 名称                      | 委托价/     | 成交均价        | _     | 状态       |
| 2.00                    | 买入100款   | 09:31:57    | 27 69 | 100 GG   |
| 0000                    | (E81909) | 895EED      | HX ++ | 18X -+-  |
| 已完成订单                   |          |             | 1     |          |
| 建油作用                    | 34.00    | 演出10秒       |       | 09:31:05 |
| Yest Contraction        | 34.00    | CF C10R     |       | Bss      |
| 0070                    | 34.00    | 买入100股      |       | 09:27:52 |
| e                       | 34.00    | (2.875 100B |       | 已成交      |
| al anna                 | 43.67    | 卖出10股       |       | 09:25:46 |
| 100,000                 | 0.0000   | 已成交印度       |       | ERM      |
| 0.075                   | 43.68    | 买入100般      |       | 09:24:45 |
| No. of Concession, Name | 0.0000   | 民族政府政       |       | E READ   |

b、点击"撤单"按钮后,进入"撤单确认"界面,点击"确认" 按钮提交撤单请求

| $\langle \rangle$ | 撤单确认 |       |
|-------------------|------|-------|
| 客户编号              |      | 16000 |
| 证券名称              |      | 0000  |
| 证券代码              |      | 800   |
| 证券数量              |      | 10    |
| 证券价格              |      | 30.00 |

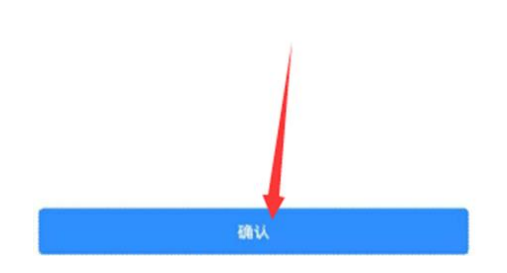

c、在"当日委托"、"当日成交"菜单,可查询撤改单后的订单状态。